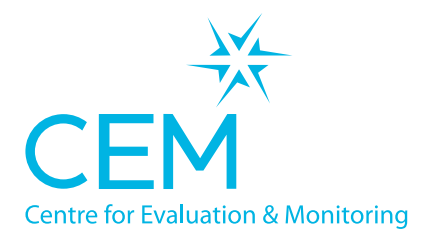

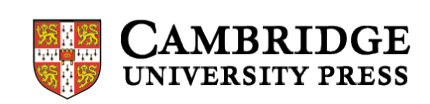

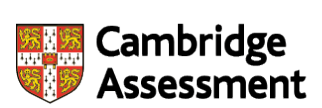

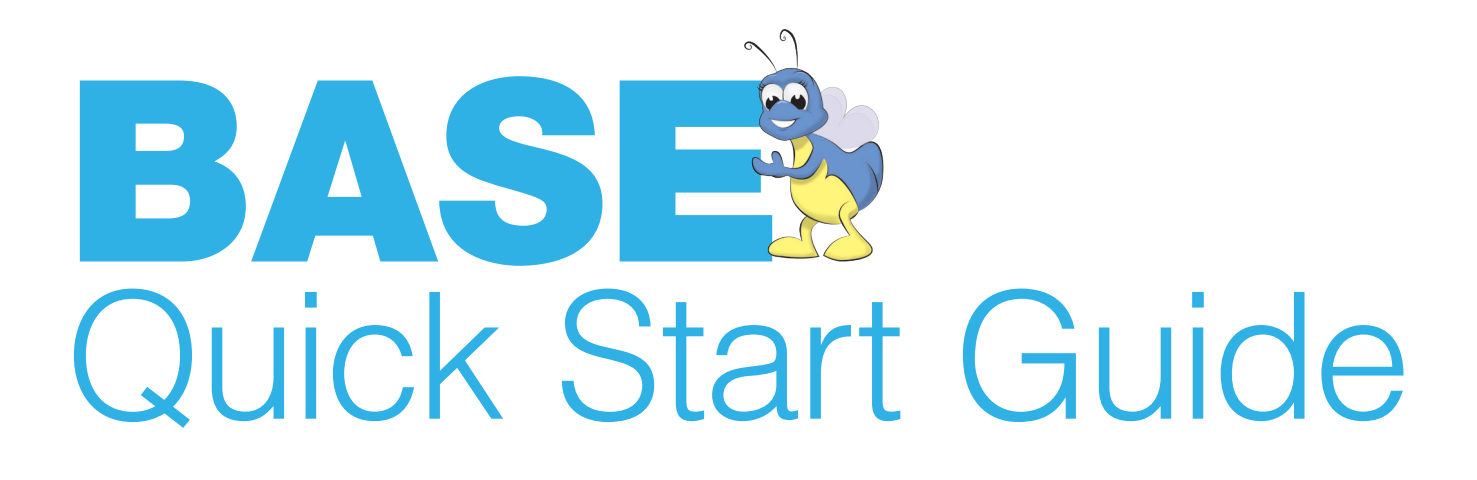

Tel: 0191 334 4223 Email: base@cem.org

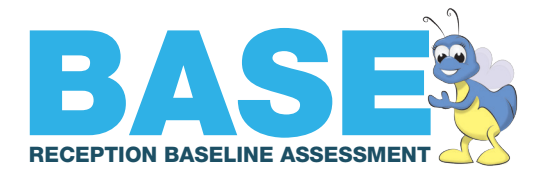

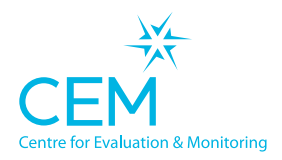

## Running the BASE Assessment in your school

#### Introduction

BASE is easy to use and does not require any prior training due to the standardised method of delivery. It is designed to find out what each child knows and can do before the child has had any appreciable teaching in school.

There is a separate guide to setting up the assessment. This should be followed before carrying out the assessments with the children in your Reception class.

#### Before you begin

Before you get started, make sure that you have:

- A link to the assessment on your computer
- The sound turned up on your computer
- Speakers, if the sound from your computer is very quiet
- A list of names, dates of birth and UPNs of the children you wish to assess (unless you have previously uploaded this information from your MIS prior to running the assessment)

#### How it works

BASE is carried out on a one-to-one basis with a teacher, teaching assistant or an appropriate adult. Ideally it should be done in a quiet corner. The assessment is presented by a character "Milly the Bug" who asks the child questions. However, the adult is in control of the computer at all times and uses the mouse and the on-screen buttons to mark the answers the child gives as right or wrong.

The assessment is adaptive to each child so as it progresses, the questions gradually get more difficult. When the child starts getting them wrong it will stop asking harder questions in that section, move onto the next section and start again with easier questions.

### Returning the data to CEM

There are two versions of the assessment, the Web-Only version or the Non-Web version. The Web-Only version returns the assessment results over the web automatically. The Non-Web version requires the user to return the results manually, either at the end of each day, or after all the children have been assessed.

For English state schools only, CEM will return the data to the DfE at the appropriate time provided we have UPNs for the children.

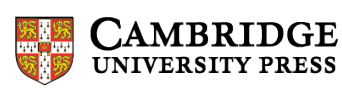

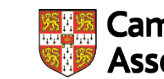

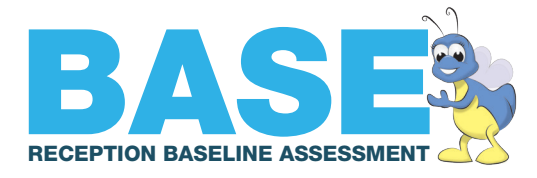

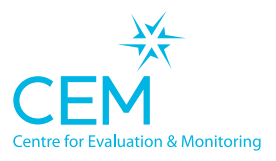

### The parts of the assessment

The main sections of the BASE assessment are:

| SECTION                                           | WHAT THE CHILD IS ASKED TO DO                                                                                                    |  |  |  |  |
|---------------------------------------------------|----------------------------------------------------------------------------------------------------|--|--|--|--|
| Matching                                          | The child will see Milly holding a card that has a shape, or a pattern of shapes on it. The child has to point to the matching card of the 4 offered.                                                                                                    |  |  |  |  |
| Concepts about<br>Print                           | The child is asked questions about their understanding of the first concepts of reading, such as pointing to a word, a capital letter or a full-stop.                                                                                                    |  |  |  |  |
| Repeating Words                                   | The child is asked to repeat out loud the names of some of the animals in the story.                                                                                                    |  |  |  |  |
| Vocabulary                                        | The child is asked to point to various objects in a picture, such as a flower or a window.                                                                                                    |  |  |  |  |
| Letter Recognition                                | The child is presented with a letter of the alphabet in either upper or lower case and is asked either to give the name (grapheme) or the sound (phoneme) of the letter.                                                                                                    |  |  |  |  |
| Word Recognition                                  | The child is asked to point to simple words, such as "dog" or "pin".                                                                                                    |  |  |  |  |
| Reading                                           | The child is asked to read a number of sentences. The adult marks each word the child reads correctly.                                                                                                    |  |  |  |  |
| The Big Tree                                      | The child is asked to select the appropriate one of three words to fit into a sentence.                                                                                                    |  |  |  |  |
| Shapes                                            | The child is asked to point to various shapes including a square and a triangle.                                                                                                    |  |  |  |  |
| Counting and<br>Numerosity                        | The child is asked to count the number of spots on the back of a bug.                                                                                                    |  |  |  |  |
| Numbers                                           | The child is presented with a single digit number and is asked to name it. More single digit numbers follow, and subsequently two digit, three digit and four digit numbers.                                                                                                    |  |  |  |  |
| Understanding<br>Quantity and Spatial<br>Position | The child is asked questions relating to relative size and position such as "which bug is on the highest leaf?"                                                                                                    |  |  |  |  |
| Numeracy                                          | The child is asked simple addition and subtraction questions, followed by more complex maths questions.                                                                                                    |  |  |  |  |
| Communication                                     | This part of the assessment is carried out in the classroom and is a tick-list relying on observation of the child's communication skills and interactions with other children.                                                                                                    |  |  |  |  |
| PSED                                              | <ul> <li>This assessment is carried out in the classroom and uses a five point scale to record the various aspects of the pupil under the headings:</li> <li>Making relationships in the classroom</li> <li>Self confidence and self awareness</li> <li>Managing feelings and behaviour</li> <li>Concentration</li> </ul> |  |  |  |  |

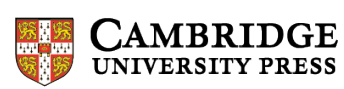

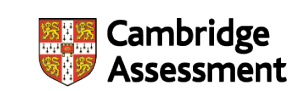

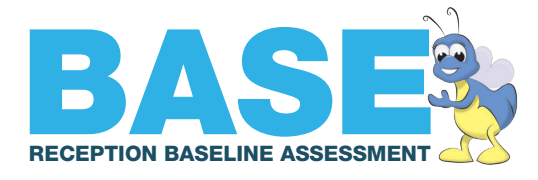

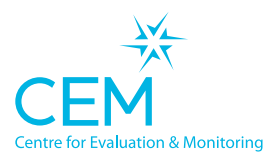

### Returning Data to the DfE (English State Schools Only)

The assessment provider, in this case CEM, has the responsibility of returning the BASE assessment data to the DfE. The school does not have to do anything.

Data are returned on particular dates specified by the DfE using their secure portal.

| During the academic year 2015/16, CEM will be required to submit files on the following dates: |                    |  |  |  |  |
|------------------------------------------------------------------------------------------------|--------------------|--|--|--|--|
| First data feed from suppliers to the DfE                                                      | 30th October 2015  |  |  |  |  |
| Second data feed from suppliers to the DfE                                                     | 18th December 2015 |  |  |  |  |
| Third data feed from suppliers to the DfE                                                      | 18th March 2016    |  |  |  |  |
| Fourth data feed from suppliers to the DfE                                                     | 5th August 2016    |  |  |  |  |

| The data returned will have the following columns: |
|----------------------------------------------------|
| Provider ref number                                |
| School establishment number                        |
| LA code                                            |
| School unique reference number (URN)               |
| Child unique pupil number                          |
| Child first name                                   |
| Child surname                                      |
| Child Date of Birth                                |
| Child Gender                                       |
| Date child started at establishment                |
| Supplier's assessment reference number             |
| Date and time assessment completed                 |
| Data extraction date and time                      |

The data file will also include a breakdown of each child's scores.

The information for your school will also be made available via the CEM Secure website in a convenient form for further analysis.

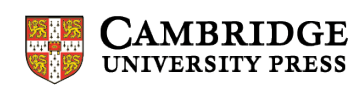

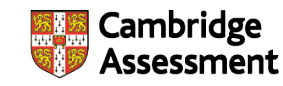

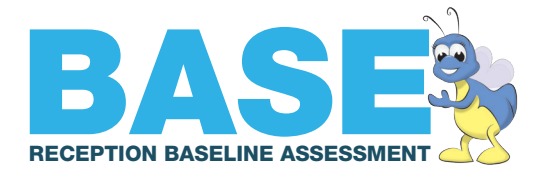

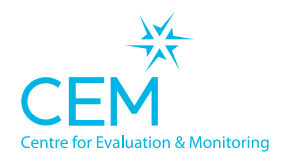

## Getting pupil details into the BASE assessment

There are two ways to enter your pupil details into the BASE assessment:

1. Upload your pupil details using information from your pupil management system (recommended).

| You will need to create a list of your pupils' details like the one below<br>(it is best if you use these headings): |         |        |            |           |           |           |               |
|----------------------------------------------------------------------------------------------------|---------|--------|------------|-----------|-----------|-----------|---------------|
| Name                                                                                                    | Surname | Gender | DOB        | UPN       | Class     | Yeargroup | Date of Entry |
| Colin                                                                                                    | Birch   | М      | 02/01/2011 | A12345001 | Ducklings | R         | 01/09/2015    |
| Nadia                                                                                                    | Oak     | F      | 25/05/2011 | A12345002 | Ducklings | R         | 01/09/2015    |
| Harry                                                                                                    | Elder   | М      | 15/04/2011 | A12345003 | Ducklings | R         | 01/09/2015    |
| Annette                                                                                                    | Rowan   | F      | 09/07/2010 | A12345004 | Ducklings | R         | 01/09/2015    |

This list can either be in comma separated format (CSV, recommended) or a Microsoft Excel spreadsheet.

Once you have created your list of names, to upload your list you will need to access the Assessment Centre on CEM Secure using your school's username and password.

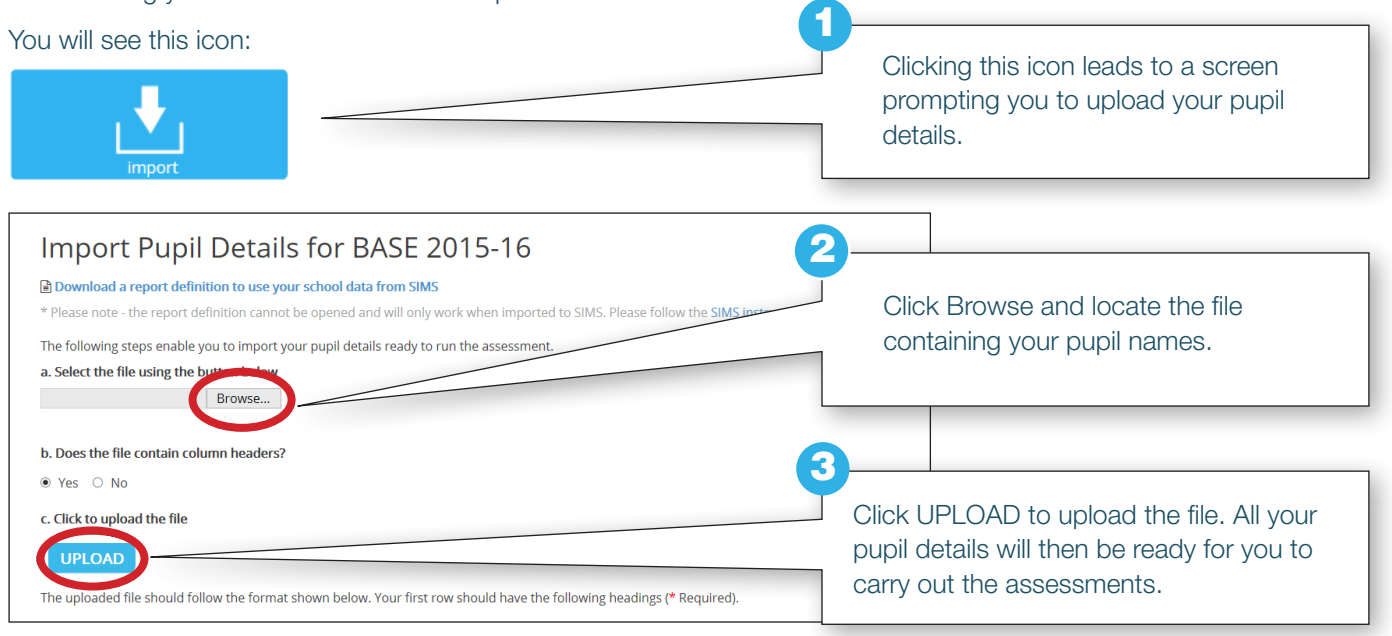

A partnership between

**CAMBRIDGE** UNIVERSITY PRESS

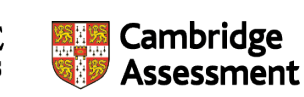

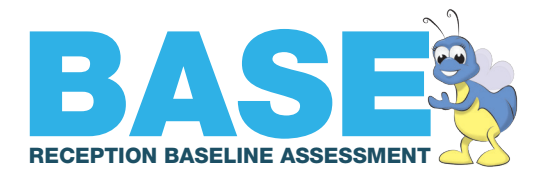

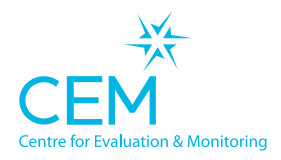

### 2. Type them in on the day of the assessment.

The assessment software has an Add Name button that leads to this screen:

| Pupil Details |                                           |
|---------------|-------------------------------------------|
| First name(s) |                                           |
| Surname       |                                           |
| Date of Birth | • • •                                     |
| Date of Entry | • • •                                     |
| Gender        |                                           |
| Class name    | Enter the new class name and press enter. |
| UPN           |                                           |
|               |                                           |
| 🖕 Cancel      | Next 📦                                    |
|               |                                           |

You can add names one after the other, or as a new pupil arrives for assessment.

Please note that in order for your children's results to be submitted to the DfE you must include a UPN.

Tel: 0191 334 4223 Email: base@cem.org

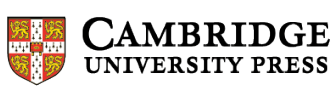

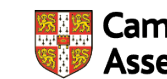

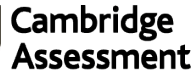

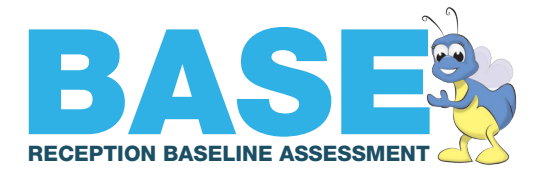

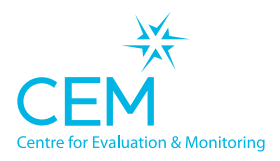

# Setting up the BASE assessment

There are two versions of the BASE assessment:

- 1. Web-Only version
- 2. Non-Web version

#### Web-Only

Most schools use the web version. If your school has broadband, then it is likely that you will have no problems using the web version. To use it you access the assessment running in a browser on the web. It works on PCs, Macs and Chromebooks, but not on iPads or Tablets.

#### Non-Web

If your broadband connection is intermittent or unreliable then we suggest using the Non-Web version. With this version you use broadband to download the assessment onto your computer, but you do not need a broadband connection when you are carrying out the assessments. When you've finished you'll again need a broadband connection to return the results.

#### What to do first

Follow the guide on 'Getting your pupil details into BASE'.

#### Where to find them

Both versions of the assessment are found on the Assessment Centre menu when you log into CEM Secure under this icon:

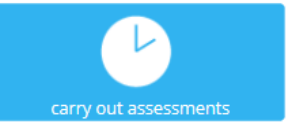

Two options are offered, select the one you would like you use.

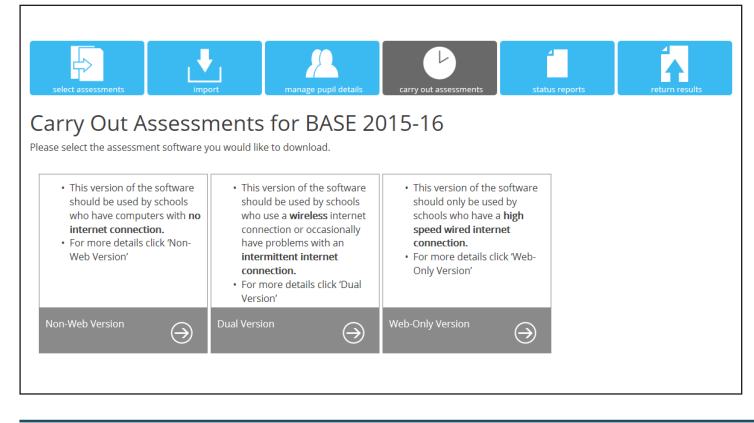

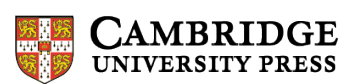

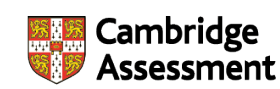

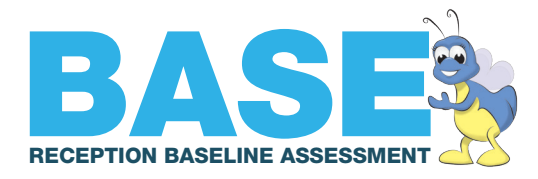

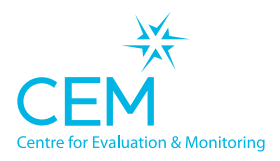

#### Web-Only

| Web Delivered Assessment for BASE 2015-16                                                                                                    |        |  |  |  |  |
|----------------------------------------------------------------------------------------------------|--------|--|--|--|--|
| WEB-ONLY VERSION This version of the software should only be used by schools who have a high speed wired internet connection. Technical Installation Guide |        |  |  |  |  |
| ASSESSMENT SHORTCUT                                                                                                    |        |  |  |  |  |
| Click here to download the assessment shortcut.                                                                                                    |        |  |  |  |  |
| http://assessment.cem.org/eAssess/GetSessionID.aspx?regkey=53D44076-B4FB-476C-97CD-3724F91C6514                                                            |        |  |  |  |  |
| PASS KEY FOR ASSESSMENT                                                                                                    |        |  |  |  |  |
| For security reason to access your assessment over the web using a browser, you will have to enter a pass key. For your assessment these are listed below. |        |  |  |  |  |
| Assessment                                                                                                    | Key    |  |  |  |  |
| BASE 2016                                                                                                    | T8QD8F |  |  |  |  |

The page provides a shortcut to set up on your computer or to paste into your browser. You will then be asked to enter a pass key (in the example above this is ABCDEF). The pass key is a security measure to ensure that the assessment is secure. Enter the pass key and the assessment is ready.

#### Non-Web

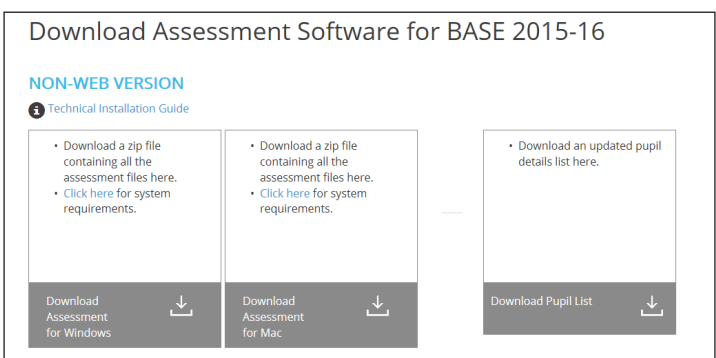

Selecting the Non-Web option leads to this screen:

Selecting "Download Assessment for Windows" prompts you to save a .zip file containing the whole assessment. Select a suitable place on your computer and it will be copied from the website to your computer.

The .zip file needs to be extracted. To do this, right click and select "Extract all". You will be prompted for a location to save the files.

Once extracted you'll see a list of files and folders: (make sure that you aren't looking in the .zip file but at the extracted files - they look very similar. If you see a column labelled "ratio" with a list of percentages, you're looking in the zip file).

| 👢 Media                  | 18/08/2015 16:42 | File folder   |           |
|--------------------------|------------------|---------------|-----------|
| 👢 Saves                  | 18/08/2015 16:45 | File folder   |           |
| 👢 XML                    | 18/08/2015 16:42 | File folder   |           |
| Base_2016_0001           | 22/07/2015 10:48 | Application   | 12,437 KB |
| 🔯 Base_Manager_2016_0001 | 22/07/2015 10:48 | Application   | 12,097 KB |
| CEM_Font_Licensing       | 22/07/2015 10:48 | Text Document | 46 KB     |
| CEM_Software_License     | 22/07/2015 10:48 | Text Document | 8 KB      |
|                          |                  |               |           |

You can run the BASE assessment by selecting the circular icon (.). The assessment is now ready.

The square icon (**B**) is used to return data to CEM when pupils have been assessed. If you prefer, you can make shortcuts to both these icons on your desktop.

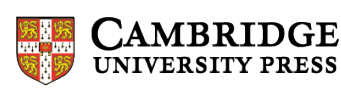

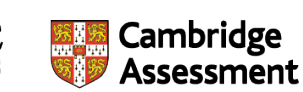

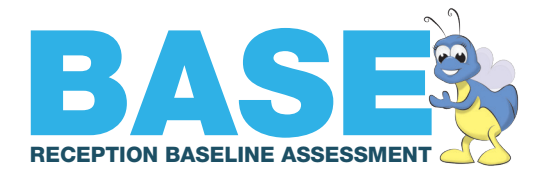

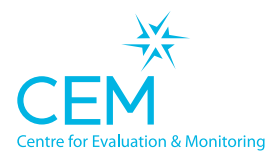

## **Editing Pupil Details**

If you have to make changes or add extra information to your pupil details you will need to open the Pupil Editor within the Assessment Centre.

| Edit Pupil                                                                               |                   |              |
|------------------------------------------------------------------------------------------|-------------------|--------------|
| First Name(s) *                                                                          | Liam              |              |
| Surname *                                                                                | James             |              |
| DOB * (dd/mm/yyyy)                                                                       | 27/02/2010        |              |
| Sex *                                                                                    | Male O Female     |              |
| Class *                                                                                  | Rabbits           | ~            |
| Year Group *                                                                             | Reception         | ~            |
| UPN                                                                                      | Z0012341505       |              |
| English as an Additional Language                                                        | - not specified - | $\checkmark$ |
| Cognitive and Learning Difficulties<br>Emotional, Behavioural and Social<br>Difficulties |                   |              |
| Sensory and Physical Difficulties                                                        |                   |              |
| Communication and Interaction<br>Difficulties                                            |                   |              |
| Other Need                                                                               |                   |              |
| Deafness                                                                                 | - not specified - | $\checkmark$ |
| Free School Meals                                                                        | - not specified - | ~            |
| Ethnic origin                                                                            | - not specified - | $\checkmark$ |
| Born in UK                                                                               | - not specified - | <b>Y</b>     |
| Reception full/part time                                                                 | - not specified - | ~            |
| Nursery (t)                                                                              | - not specified - | <b>×</b>     |
| Preschool (t)                                                                            | - not specified - | <b>×</b>     |
| Postcode                                                                                 |                   |              |
|                                                                                          |                   |              |
| * Required                                                                               |                   |              |

The Pupil Editor can be used to enter the details of a new pupil, or to amend the details of a pupil currently in the system.

You can access the Pupil Editor by selecting this icon in the Assessment Centre:

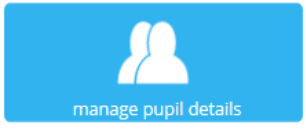

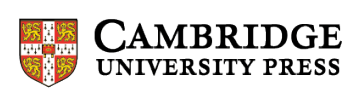

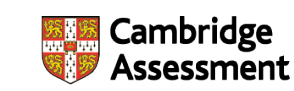

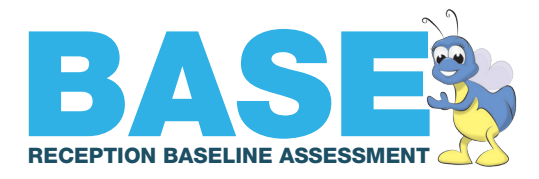

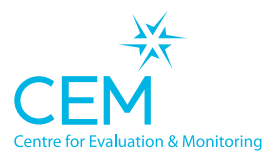

#### Which brings up a screen similar to this:

| Ma                 | Manage Pupil Details for BASE EOY Trial 2015 |               |            |          |            |           |            |             |   |
|--------------------|----------------------------------------------|---------------|------------|----------|------------|-----------|------------|-------------|---|
| Filters Year Class |                                              |               |            |          |            |           |            |             |   |
|                    | - All -                                      | ,             | - All -    | *        |            |           |            |             |   |
| N                  | EW -                                         | EDIT •        | MOVE -     | DELETE - |            |           |            |             |   |
|                    | edit                                         | First Name(s) | Surname    | Sex      | DOB        | Class     | Year Group | UPN         |   |
|                    | Edit                                         | Graham        | O'Dowd     | м        | 08/03/2010 | Hedgehogs | Reception  | Z0012341514 | ^ |
|                    | Edit                                         | Jayne         | Everett    | F        | 12/12/2010 | Hedgehogs | Reception  | Z0012341510 |   |
|                    | Edit                                         | Neil          | Pick       | м        | 06/10/2010 | Hedgehogs | Reception  | Z0012341509 |   |
|                    | Edit                                         | Phillippa     | Cole       | F        | 01/04/2010 | Hedgehogs | Reception  | Z0012341511 |   |
|                    | Edit                                         | Terri         | Harris     | F        | 18/05/2010 | Hedgehogs | Reception  | Z0012341515 |   |
|                    | Edit                                         | Liam          | James      | м        | 27/02/2010 | Rabbits   | Reception  | Z0012341505 |   |
|                    | Edit                                         | Melissa       | Stroud     | F        | 09/09/2010 | Rabbits   | Reception  | Z0012341507 |   |
|                    | Edit                                         | Susan         | Smith      | F        | 08/01/2010 | Rabbits   | Reception  | Z0012341504 |   |
|                    | Edit                                         | Tom           | Fox        | м        | 15/06/2010 | Rabbits   | Reception  | Z0012341501 |   |
|                    | Edit                                         | Andrew        | Arthur     | м        | 07/02/2010 | Voles     | Reception  | Z0012341508 |   |
|                    | Edit                                         | Catherine     | Anderson   | F        | 26/05/2010 | Voles     | Reception  | Z0012341513 |   |
|                    | Edit                                         | Chloe         | Higgs      | F        | 04/05/2010 | Voles     | Reception  | Z0012341512 |   |
|                    | Edit                                         | David         | Hopkins    | м        | 30/03/2010 | Voles     | Reception  | Z0012341503 |   |
|                    | Edit                                         | Fiona         | Liversedge | F        | 02/04/2010 | Voles     | Reception  | Z0012341502 |   |
|                    | Edit                                         | Harry         | Compton    | м        | 14/03/2010 | Voles     | Reception  | Z0012341506 | ~ |
| н                  | (                                            |               |            |          |            |           |            |             |   |

#### There are four main controls:

| NEW -    | Allows you to add a new pupil or a new class name                                                           |
|----------|----------------------------------------------------------------------------------------------------|
| EDIT -   | Allows you to change pupil details or a class name                                                          |
| MOVE -   | Allows you to move a pupil or group of pupils to a different class or year group                            |
| DELETE 🔻 | Allows you to remove a pupil from the system or to delete a class name (you can only delete an empty class) |

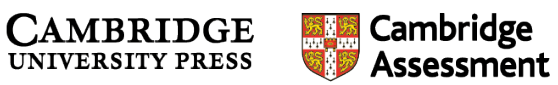

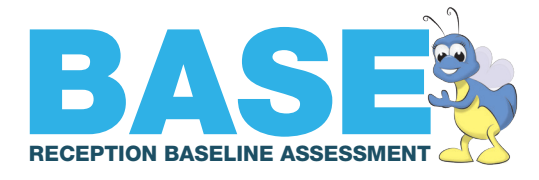

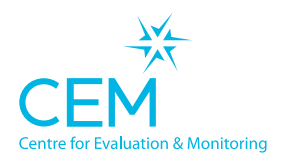

# Monitoring the Progress of Your Assessments

Once the data from your assessments has been returned to CEM you can check which pupils have been assessed and which are still outstanding.

If you use the Web-Only version of the assessment, the information is passed back to CEM automatically as you carry out the BASE assessments.

If you use the Non-Web version, the information will need to be returned to CEM daily, or when all pupils have been assessed. Progress information will be available 24 hours after you uploaded the data.

In order to track the progress of your assessments log onto the CEM Secure website and select the Assessment Centre menu.

Select this icon:

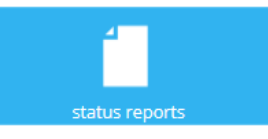

You will see a grid showing the main parts of the assessment for each pupil. Assessments will show as Pending, In Progress or Completed.

|                                        | Forename | Surname    | DOB        | Attitudes | Behaviour | Main BASE Asses           | PSED BASE               |   |
|----------------------------------------|----------|------------|------------|-----------|-----------|---------------------------|-------------------------|---|
| <ul> <li>Reception Hamsters</li> </ul> |          |            |            |           |           |                           |                         | ^ |
|                                        | Brian    | Clark      | 19/05/2010 |           |           | In Progress<br>18/05/2015 | Completed<br>17/03/2015 |   |
|                                        | Caitlin  | Stephenson | 19/01/2010 |           |           | Pending                   | Pending                 |   |
|                                        | Clive    | Mandrell   | 12/08/2010 |           |           | In Progress<br>18/05/2015 | Pending                 |   |
|                                        | Dawn     | Farr       | 05/01/2010 |           |           | Pending                   | Pending                 |   |
|                                        | Stephen  | Waite      | 27/02/2010 |           |           | In Progress<br>18/02/2015 | Completed<br>10/02/2015 |   |

Assessments that show as "In Progress" for a number of days will normally indicate assessments that have been stopped at some point and not completed.

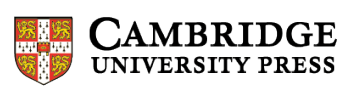

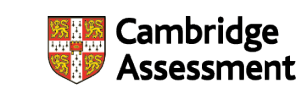

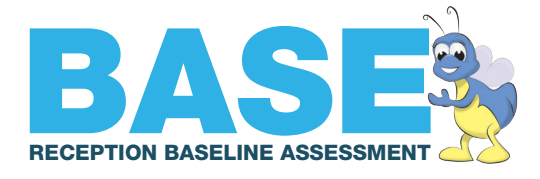

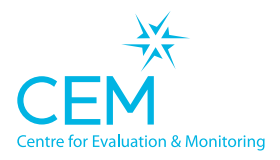

## Parts of the BASE assessment

This document explains the various sections of the BASE assessment and describes some of the questions the child will see. Because the assessment is adaptive, most children will not see all the questions (if a child starts to get questions incorrect, more difficult questions will not be offered).

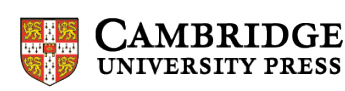

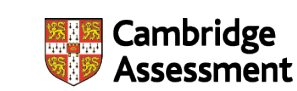

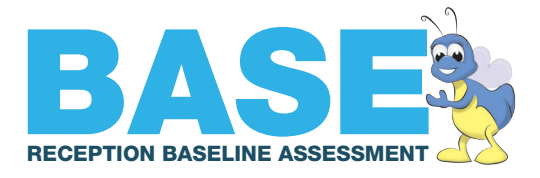

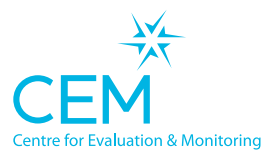

| Section                                                                                                    | Comments                                                                                                    |
|----------------------------------------------------------------------------------------------------|----------------------------------------------------------------------------------------------------|
| Matching                                                                                                    | 20 items                                                                                                    |
| Image: state state stat        | Here the child is asked to match the pattern that Milly is holding with one of<br>the four options. Matching starts with single shapes and quickly moves on to<br>multiple shapes followed by pairs of letters and ultimately, pairs of words such<br>as "Pitter Patter".                                                                                                    |
| Concepts About Print                                                                                                    | 10 items                                                                                                    |
| Image: Stand Stand | This section assesses the important precursors to learning to read, including such things as full stops and capital letters.                                                                                                    |
| Repeating Words                                                                                                    | 9 items                                                                                                    |
| Image: State State Stat        | Being able to repeat unfamiliar words accurately is an important indicator of ability.<br>In this section, the child is asked to repeat unfamiliar words, which are the names of characters in a story. These words get increasingly more difficult throughout the section.<br>NOTE: The first word is not scored, but forms an introduction to the concept. Click "Continue" to carry on. |
| Vocabulary                                                                                                    | 14 items                                                                                                    |
| <image/>                                                                                                    | The child is asked to point to items in the picture. Each item is a more difficult word than the one before.                                                                                                    |

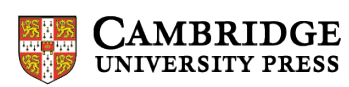

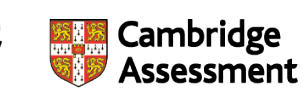

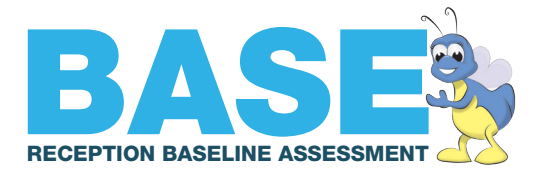

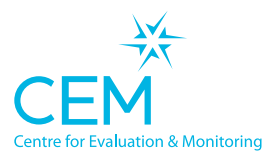

| Section                                                                                                    | Comments                                                                                                    |
|----------------------------------------------------------------------------------------------------|----------------------------------------------------------------------------------------------------|
| Letter Recognition                                                                                                    | 26 items                                                                                                    |
| Vorter is this?                                                                                                    | The child is asked what letter Milly is holding up. For each one there are two acceptable answers, the name or the sound, for both upper and lower case letters. Either is appropriate.<br>Please do not accept Letterland names, or prompt them "What does Sammy the snake say?" |
| Word Recognition                                                                                                    | 6 items                                                                                                    |
| With word says pin?                                                                                                    | The child is asked to point to common, short words.                                                                                                    |
| Reading                                                                                                    | 79 items                                                                                                    |
| Mr Tiny and his dogs like to go to the park.         Image: Control of the park.           Image: Control of the park.         Image: Control of the park.           Image: Control of the park.         Image: Control of the park.           Image: Control of the park.         Image: Control of the park.           Image: Control of the park.         Image: Control of the park.           Image: Control of the park.         Image: Control of the park.           Image: Control of the park.         Image: Control of the park.           Image: Control of the park.         Image: Control of the park.           Image: Control of the park.         Image: Control of the park.           Image: Control of the park.         Image: Control of the park.           Image: Control of the park.         Image: Control of the park.           Image: Control of the park.         Image: Control of the park.                                                                                                    | The child is asked to read the sentence on the screen. It is marked by clicking on each word the child reads correctly.                                                                                                    |
| The Big Tree                                                                                                    | 22 items                                                                                                    |
| The Big Tree 1<br>Some off<br>I live in an nest on a branch of the<br>a layered<br>tree. Yesterday I lay three eggs. In a<br>laid<br>while<br>few weeks three baby birds are<br>will<br>Moute<br>Moute<br>Mout | This section will only be reached by reasonably advanced readers.<br>NOTE: This section should all be read by the child. No help should be given.                                                                                                    |

CAMBRIDGE UNIVERSITY PRESS

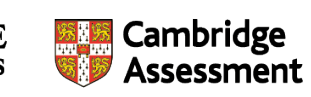

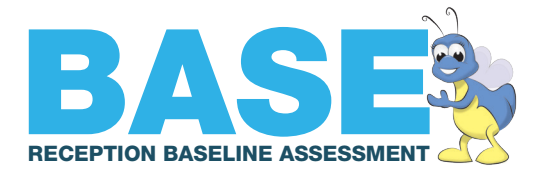

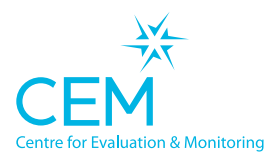

| Section                                                                                                    | Comments                                                                                                    |
|----------------------------------------------------------------------------------------------------|----------------------------------------------------------------------------------------------------|
| Shapes                                                                                                    | 7 items                                                                                                    |
| Look at the tree. Can you point to a leaf shaped like a star?                                                                                                    | The child is asked to point to leaves of differing shapes.                                                                                                    |
| Counting and Numerosity                                                                                                    | 6 items                                                                                                    |
| Proven dar<br>Proven dar<br>Provend dar<br>Provend dar<br>Prov | This section assesses the child's ability to count. Unlike many assessments,<br>this one doesn't provide the items in a row, so they are deliberately a little more<br>difficult to count. If the child gets the answer correct the picture is removed<br>and they are then asked how many items they saw. This is much more difficult<br>and assesses the child's ability to imagine things they cannot physically count. |
| Numbers                                                                                                    | 24 items                                                                                                    |
| Buc screet         Perior Street           Buc screet         Perior Street           Street         Perior Street           Street         Perior Street           Street         Perior Street           Street         Perior Street           Street         Perior Street           Street         Perior Street           Street         Perior Street           Street         Perior Street                                                                                                    | This section starts with digit recognition and then moves on to showing two, three and four digit numbers.                                                                                                    |
| Quantity, Space and Shape                                                                                                    | 7 items                                                                                                    |
| Image: which is the biggest bug?                                                                                                    | The child is asked to point to the bug that is indicated by the particular<br>comparison word. For instance the biggest, the smallest, the one with the<br>most spots and so on. This comparison of quantities and sizes is a precursor<br>to more formal maths.                                                                                                    |

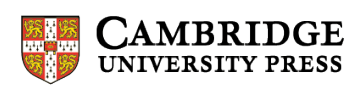

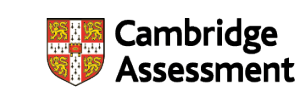

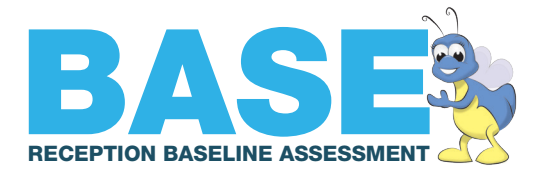

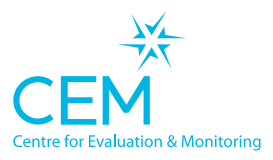

| Section                                                                                                    | Comments                                                                                                    |
|----------------------------------------------------------------------------------------------------|----------------------------------------------------------------------------------------------------|
| Numeracy                                                                                                    | 18 items                                                                                                    |
| Image: constraint of the second second se | The child is asked a variety of maths questions starting with subtraction<br>and addition followed by number sequences, simple fractions and formal<br>arithmetic.                                                                                                    |
| Communication                                                                                                    | 8 items                                                                                                    |
| Communication       Product for         1. Listens attentively to staries and instructions       Image: Communication       Image: Communication         Image: Image: Image                                                                                | <ul> <li>This section would normally be carried out while observing the child interacting with their peers. It consists of eight items. These are:</li> <li>Listens attentively to stories and instructions.</li> <li>Having listened to a story, can describe the events and characters.</li> <li>Talks about recent events or events that will happen in the near future.</li> <li>Speaks with clear articulation.</li> <li>Follows verbal instructions that involve two or more steps.</li> <li>Takes turn in conversations.</li> <li>Makes meaningful contributions to conversations.</li> <li>Has awareness of what a conversational partner needs to know.</li> </ul> |
| Development                                                                                                    |                                                                                                    |
| Making relationships in the classroom         Are to extend out outwarder         In the total outward outward outw                                                     | <ul> <li>The teacher scores the child on various aspects of their Personal, Social and Emotional Development using a five point scale.</li> <li>The areas covered are: <ul> <li>Making Relationships in the Classroom</li> <li>Self Confidence and Self Awareness</li> <li>Managing Feelings and Behaviour</li> <li>Concentration</li> </ul> </li> </ul>                                                                                                    |

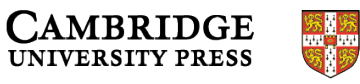

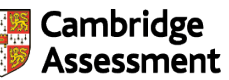